## <u>मोटर वाहन विभाग – केरल</u>

## वाहन चेकपोस्ट -ऑनलाइन कर और शुल्क भुगतान

- parivahan.gov.in होमपेज में, ऑनलाइन सर्विसेज मेन्यू में Check Post Tax चुनें।

- Border Tax Payment मेनू में कर भुगतान का चयन करें।

- विजिटिंग स्टेट केरल और सर्विस नेम व्हीकल टैक्स कलेक्शन (Other State) का चयन करें और GO बटन पर क्लिक करें।

- वाहन प्रारूप में <mark>वाह</mark>न पंजीकरण संख्या दर्ज करें और **Get Details** बटन <mark>पर</mark> क्लिक करें। वाहन विवरण दिखा<mark>ई द</mark>ेगा, यदि वाहन विवरण वाहन में उपलब्ध है।

- सीमा चेक पोस्<mark>ट के</mark> नाम का चयन करें जिसके माध्यम से वाहन प्रवेश करने का इ<mark>रादा</mark> रखता है।

- वाहन के प्रकार और परमिट के प्रकार के अनुसार आवश्यक पैरामीटर भरें।

Conn

- Temporary Permit के मामले में आवश्यकता के अनुसार WEEKLY / MONTHLY मोड का चयन करें।

- माल वाहनों के <mark>कर भुगतान के मामले में</mark> (GVW<3000kg) **Quarterly** टैक्स मोड का चयन करें।

- All India Tourist Vehicles के कर भुगतान के मामले में, Quarterly टैक्स मोड़ का चयन करें।

- तारीख से कर (Permit Validity) का चयन करें और *Calculate Tax* बटन पर क्लिक करें। कर, उपकर, परमिट शुल्क और कुल राशि प्रदर्शित होती है। इसके बाद Pay Tax बटन पर क्लिक करें।

- पुष्टिकरण विंडो प्रकट होती है। भुगतान करने के लिए Confirm बटन पर क्लिक करें।

- सफल भुगतान के बाद, टैक्स लाइसेंस और अस्थायी परमिट उत्पन्न होता है। Print बटन पर क्लिक करें।

- यदि वाहन Non VAHAN राज्य से है / डेटा वाहन में उपलब्ध नहीं है, तो पंजीकरण प्रमाण पत्र के अनुसार विवरण ध्यान से भरें और कर / शुल्क भुगतान और परमिट निर्माण के लिए आगे बढ़ें।